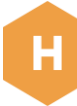

# Buy Hive public offers in Azure Marketplace

Ensure the individual making the purchase from the customer's organization has the appropriate role assigned.

User must have at least one of the following roles:

- Subscription owner
- Contributor

Sign into your Azure AD profile to purchase Hive Streaming solutions available in Azure Marketplace.

#### Navigate to the Hive Streaming offer listing you intend to purchase, listed below:

Azure Marketplace <u>Hive Streaming Silent Test</u> <u>Hive Streaming Single Event</u> <u>Hive Streaming Standard</u> <u>Hive Streaming Standard+</u> <u>Hive Streaming Enterprise Plan</u>

Click on "Get it now" Blue Button

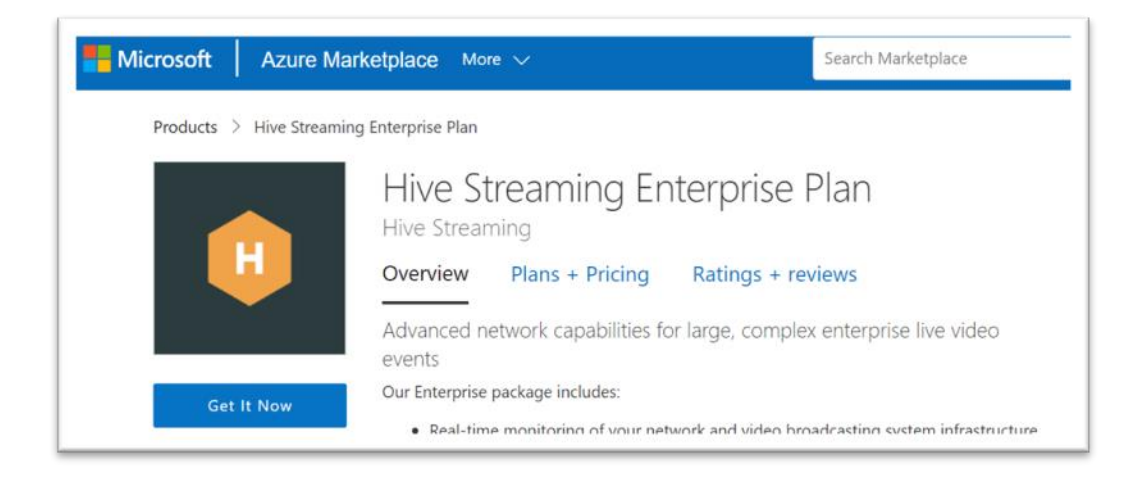

Accept the consent agreement for Hive Streaming and Microsoft Marketplace to use your existing Microsoft profile information with Hive Streaming solutions.

|                                                                                                    | $\times$ |
|----------------------------------------------------------------------------------------------------|----------|
| One more thing                                                                                                    |          |
| By Hive Streaming Enterprise Plan                                                                                                    |          |
| This app requires some basic profile information. You have provided the information already so you're good to go! Edit                                                                                                    |          |
| □ I give Microsoft permission to use or share my account information so that the provider or Microsoft can contact me regarding this product and related products. I agree to the provider's terms of use and privacy policy and understand that the rights to use this product do not come from Microsoft, unless Microsoft is the provider. Use of Azure Marketplace is governed by separate terms and privacy. |          |
| You're signed in as Pierre Debart (pierre.debart@hivestreaming.com).                                                                                                    |          |
| Continue                                                                                                    |          |
|                                                                                                    |          |

Click on "*Continue*" Button

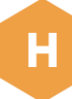

You will be redirected to your company's Azure Portal.

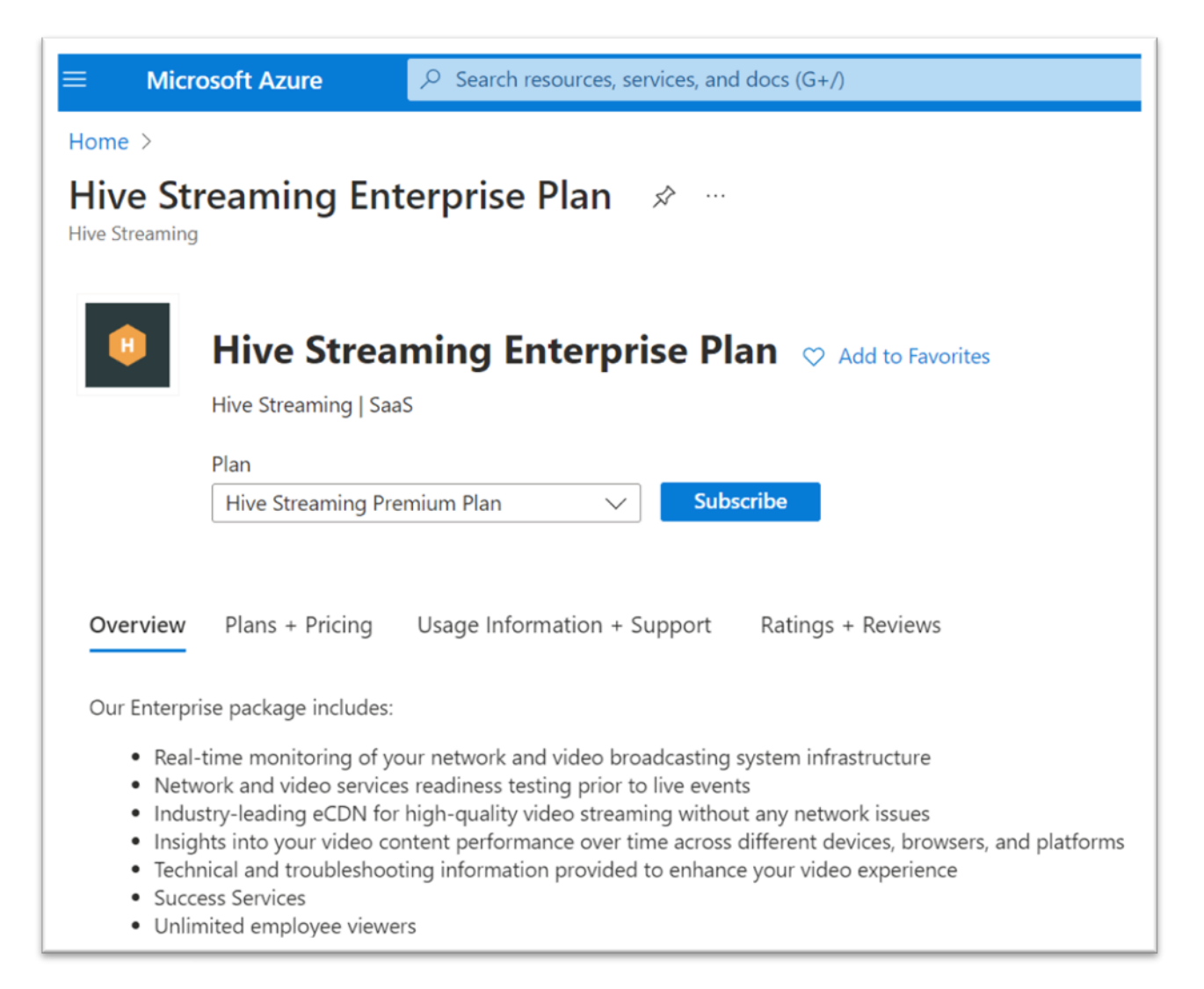

### Click on "Subscribe" Blue Button.

| Hive Streaming Enterprise Plan 👳 Add to Favorites |
|---------------------------------------------------|
|                                                   |
| Hive Streaming   SaaS                             |
| Hive Streaming   SaaS<br>Plan                     |

Name your Subscription (ex: Hive Streaming Enterprise Plan for ABC Company)

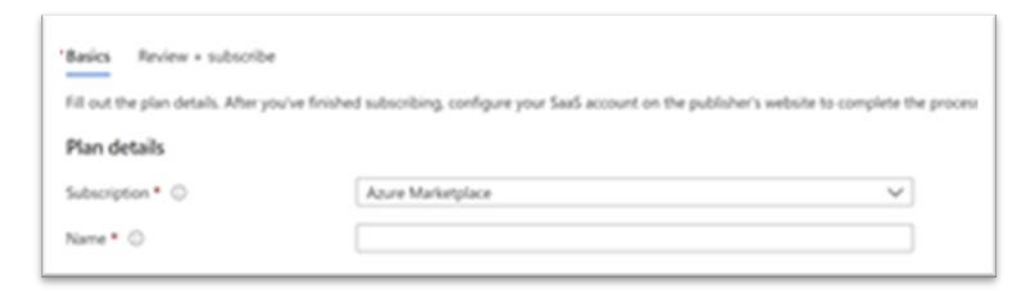

## Click on the "*Review + subscribe*" tab at the top of the page to proceed.

| * Basics Review + subscribe         |                                                               |                                              |
|-------------------------------------|---------------------------------------------------------------|----------------------------------------------|
| Fill out the plan details. After yo | u've finished subscribing, configure your SaaS account on the | publisher's website to complete the process. |
| Plan details                        |                                                               |                                              |
| Subscription * 💿                    | Azure Marketplace                                             | $\sim$                                       |
| Name * 💿                            | Demo Plan                                                     | ✓                                            |
|                                     |                                                               |                                              |

### Accept the Terms of Use.

Then please provide your Name, company email address as well as a contact phone number.

| By clicking "Subscribe" and comp<br>statements associated with each<br>payment method for the fees ass<br>frequency as my Azure subscripti<br>contact information and transacti | Neting the purchase with the provider, I (a) agree to the legal terms and privacy<br>Marketplace offering above, (b) authorize Microsoft to charge or bill my current<br>ociated with my use of the offerings, including applicable taxes, with the same billing<br>on, until I discontinue use of the offerings, (c) agree that Microsoft may share my<br>ion details (including usage volume associated with the offering) with the sellers of the | Î. |
|----------------------------------------------------------------------------------------------------|----------------------------------------------------------------------------------------------------|----|
| Contact details                                                                                                    |                                                                                                    |    |
| Contact details<br>Name                                                                                                    | David Starr                                                                                                    |    |
| Contact details<br>Name<br>Email address                                                                                                    | David Starr<br>dastarr@microsoft.com                                                                                                    |    |

Click on "Subscribe" Blue Button in the bottom portion of the checkout page.

| igure your SaaS a | crount on the r | u de l'ale a sta com le alte a |
|-------------------|-----------------|--------------------------------|
| Idure your SaaS a | ccount on the r |                                |
| igure jour subs a | ccount on the p | oublisher's website.           |
| vious Tans        | Novts           |                                |
|                   | vious: Tags     | vious: Tags Next >             |

The Subscription will take a few seconds to load.

Once the Subscription is loaded, click on "Configure account now" Button.

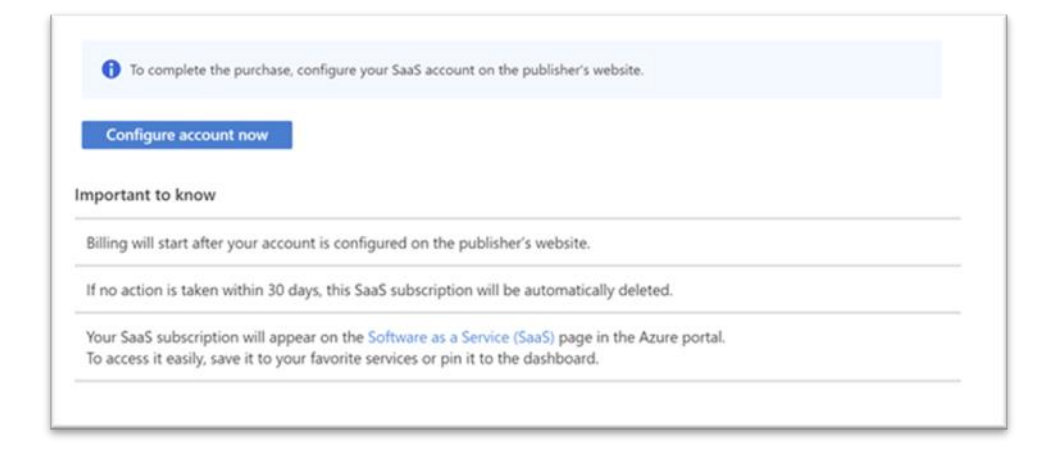

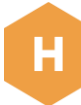

Click on "Agree & Confirm" Button to proceed with the activation of your Hive Subscription.

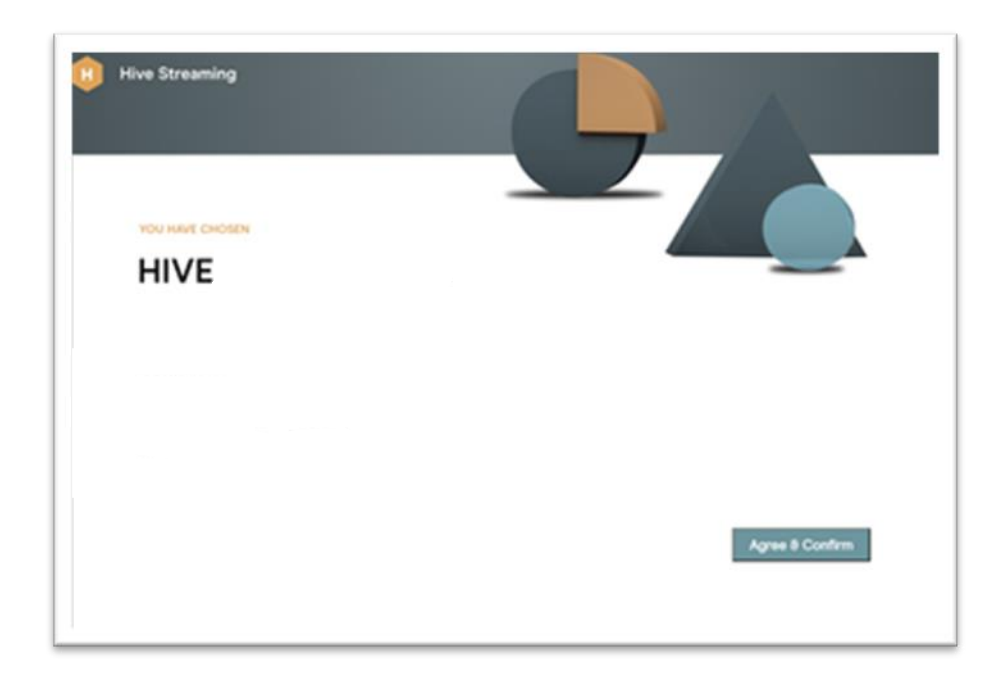

You will now receive an email from <u>no-reply@hivestreaming.com</u> with the Microsoft 365 License Key to enable your purchased Hive Streaming solution for Teams Live Events and Town Hall.

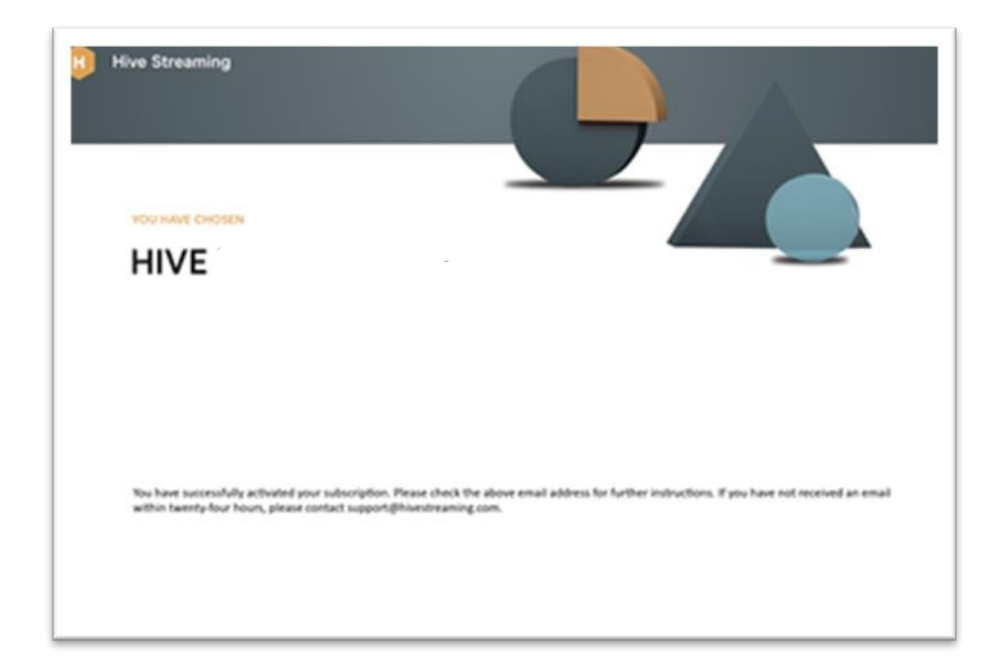